### **TerraTec Driver Installation Under Windows Vista**

#### Please note:

The screenshots might vary depending on your Windows Settings, appaerence option. Be certain your TerraTec device is connected to the PC for the installation. Also check the system requierments on the product box or in the user's manual.

# It is necessary that you perform the installation with the latest Windows XP / Vista drivers available on our website http://www.terratec.com.

#### How to download the latest drivers is described under "Part3"

If you want to know how to uninstall the drivers, got to "Part2"

All registered trademarks, product designations or brand names used in this document are the registered property of their respective owners. TerraTec Electronic GmbH, 1994 - 2008.

#### **Open the Device Manager:**

To open the Device Manager, go to <u>Start,</u> <u>Settings</u>, <u>Control Panel</u>, and select <u>"System</u> <u>and Maintenance</u>".

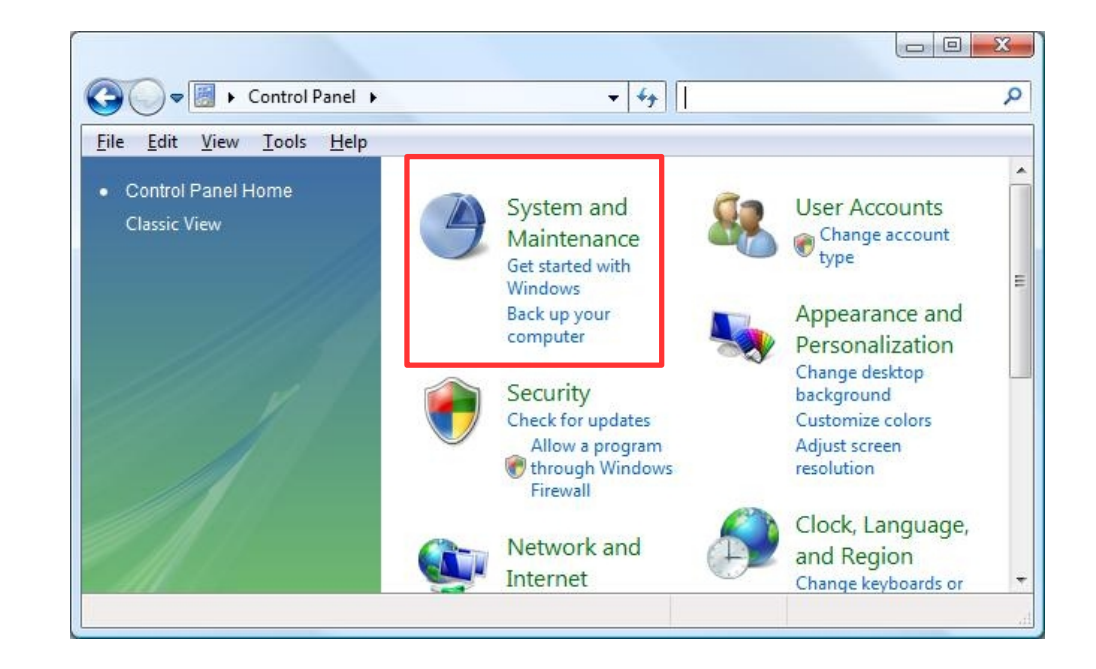

In the next window, please click on <u>"Device</u> <u>Manager</u> under Tasks on the left-hand side.

If Windows asks your permission to continue, select <u>"Continue</u>" to procede!

Alternativ: press keys WIN + Pause to open the Device Manager.

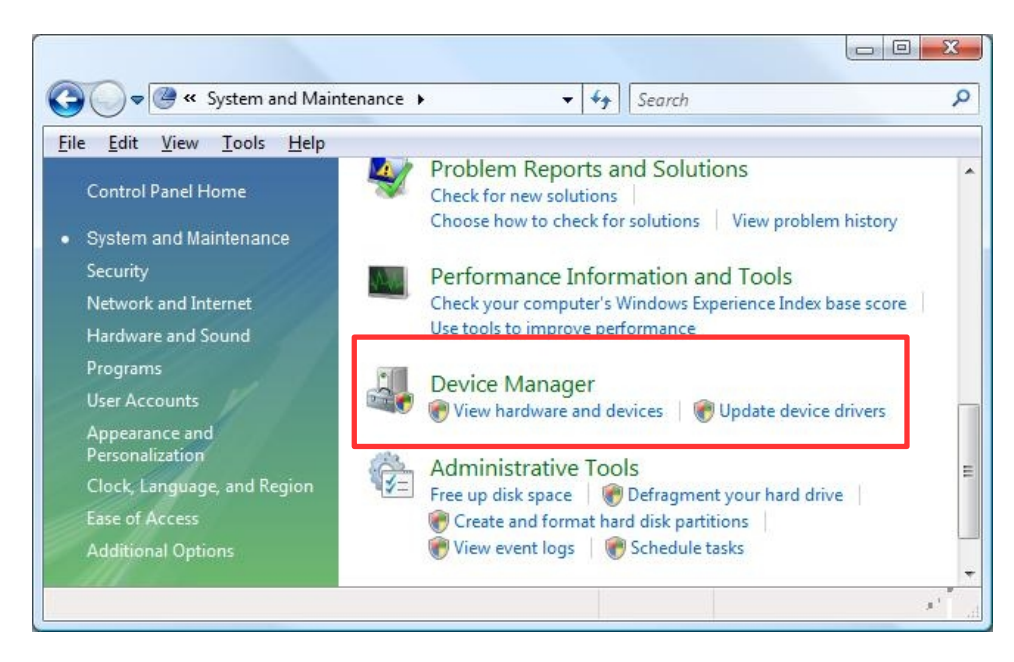

#### The Device Manager is opened:

N.B.: Your TerraTec product must previously be connected to the PC. USB based TV Cards might not work if you are using an external USB hub. If your TerraTec product is not recognized, you can simply try to connect it to a different USB port. For PCI based products, shut down your PC if you change PCI ports.

Make a right mouse click to open the properties of the TerraTec device which needs (new) drivers. Go to the tab <u>"Drivers</u>" and click <u>"Update Driver...</u>"

Terratec devices can generally be found under:

- Other Devices (Multimedia Controller)
- Sound, Video and Game Controller
- Digital Video

Any exclamation or question mark means that no drivers are installed for the device.

| ieneral                         | Driver          | Details   | Resources                                                                                  |
|---------------------------------|-----------------|-----------|--------------------------------------------------------------------------------------------|
| 0                               | Aureor          | n 7.1 PCI |                                                                                            |
|                                 | Driver          | Provider: | TerraTec Electronic GmbH                                                                   |
|                                 | Driver          | Date:     | 21.03.2007                                                                                 |
|                                 | Driver Version: |           | 5.12.1.8                                                                                   |
| Digital Signer:                 |                 | Signer:   | Not digitally signed                                                                       |
| Driver Details<br>Update Driver |                 | ls<br>:r  | To view details about the driver files.<br>To update the driver software for this devic    |
| Roll Back Driver                |                 | ver       | If the device fails after updating the driver,<br>back to the previously installed driver. |
| Disable                         |                 |           | Disables the selected device.                                                              |
| Uninstall                       |                 |           | To uninstall the driver (Advanced).                                                        |

#### **Update Driver Software:**

Select the option at the bottom of the window <u>"Browse my computer for driver software</u>".

Windows XP Hardware Update Wizard:

- No, not this time -> Next >
- Install from a specific location (Advanced)

#### Select <u>"Let me pick from a list of device</u> <u>drivers on my computer</u>"

Windows XP Hardware Update Wizard:

- Don't search, I will choose the driver to install. -> Next >

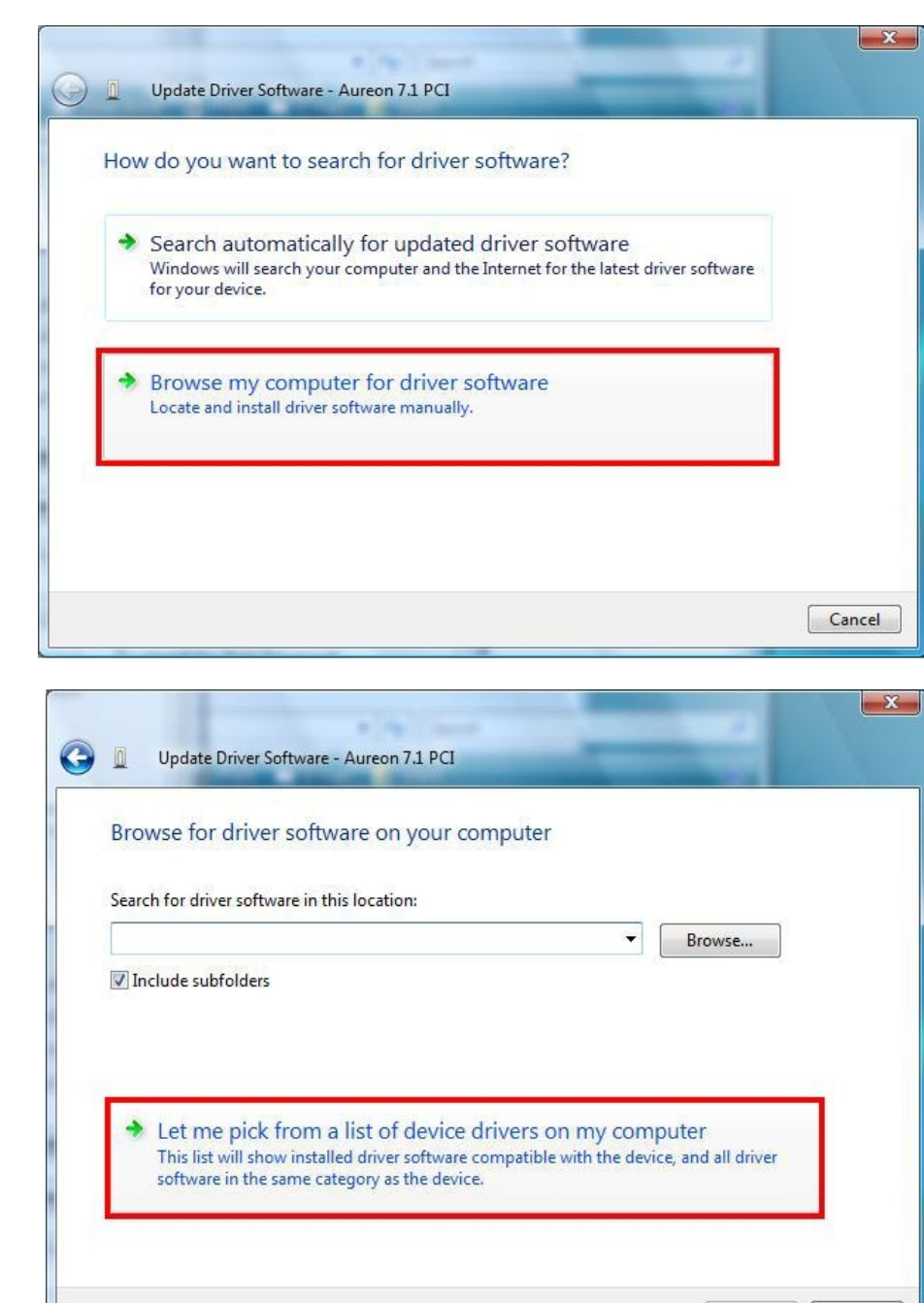

Next

Cancel

#### Update Driver Software:

Click on <u>Next ></u> until the window <u>"Select the</u> <u>device driver you want to install for this</u> <u>hardware</u>" appears. .

To select a driver click on <u>Have Disk...</u>

| Select the device driver you                                                                                                    | want to install                                     | for this hardw                               | are.           |  |
|----------------------------------------------------------------------------------------------------|-----------------------------------------------------|----------------------------------------------|----------------|--|
| Select the manufacturer and m<br>have a disk that contains the o                                                                                                    | nodel of your hardware<br>driver you want to instal | device and then clic<br>II, click Have Disk. | k Next. If you |  |
| Show compatible hardware                                                                                                    |                                                     |                                              |                |  |
| Model                                                                                                    |                                                     |                                              | 6              |  |
| Aureon 7.1 PCI                                                                                                    |                                                     |                                              |                |  |
|                                                                                                    |                                                     |                                              |                |  |
| This driver is not digitally signed at the second second s | ned!<br>ant                                         | C                                            | Have Disk      |  |
|                                                                                                    |                                                     |                                              |                |  |

#### **Installation From Disk:**

Click on Browse.

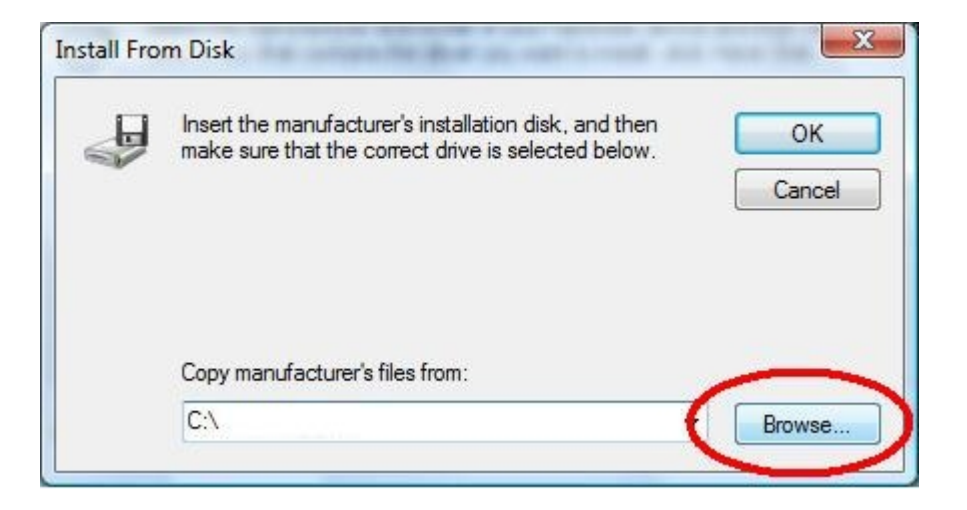

#### Locate File:

Click on the icon (1) to view the drop-down menu. Browse to the Disk C.\ where the TerraTec folder is located. There you will find the drivers for your product, sorted out by Operating System.

Select the apropriate folder and click on the <u>\*.inf</u> file corresponding to your TerraTec product. Confirm your choice with <u>"Open</u>"

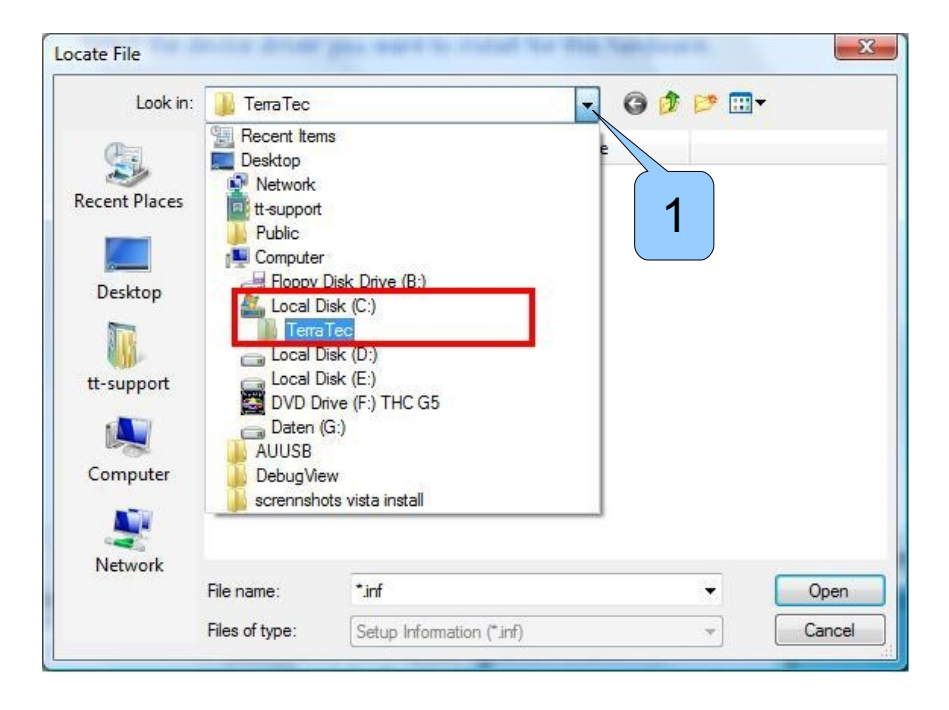

#### Install From Disk:

Confirm with OK.

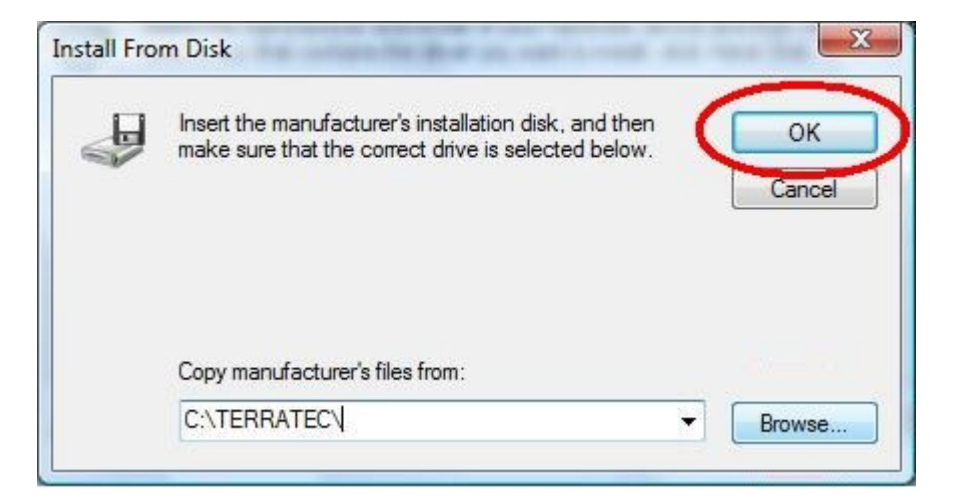

#### Update Driver Software:

If several compatible Models are available, you will have to make your choice in the window before pressing <u>Next</u>.

| elect the device driver you want to install                                                                | for this hardware.                                                                                                    |
|----------------------------------------------------------------------------------------------------|----------------------------------------------------------------------------------------------------|
| Select the manufacturer and model of your hardware have a disk that contains the driver you want to instal | device and then click Next. If you<br>II, click Have Disk.                                                                                                    |
| J                                                                                                    | Service and the service of the service of the servi |
| Show compatible hardware                                                                                   |                                                                                                    |
| Model                                                                                                    |                                                                                                    |
| Aureon 7.1 PCI                                                                                             |                                                                                                    |
|                                                                                                    |                                                                                                    |
|                                                                                                    |                                                                                                    |
| This driver is not digitally signed!                                                                       | Have Disk                                                                                                    |
| round of the arron organized in portant                                                                    |                                                                                                    |

#### **Update Drivers Software:**

After selecting the correct drivers, the name of the product should appear under Model. Press <u>Next</u> to allow Windows to copy the files in the system.

| Update Driver Software - Aureon 7.1 PCI                                                                           |                                                          |
|----------------------------------------------------------------------------------------------------|----------------------------------------------------------|
| Select the device driver you want to install f                                                                    | for this hardware.                                       |
| Select the manufacturer and model of your hardware d<br>have a disk that contains the driver you want to install, | device and then click Next. If you<br>, click Have Disk. |
| Show compatible hardware                                                                                          |                                                          |
| Model                                                                                                    |                                                          |
| Aureon 7.1 PCI                                                                                                    |                                                          |
| This driver is not digitally signed! <u>Tell me why driver signing is important</u>                               | Have Disk                                                |
|                                                                                                    |                                                          |
|                                                                                                    |                                                          |

You can disregard the safety warning without concern. Click <u>Install</u> or <u>Continue Anyway</u> to continue.

#### **Update Driver Software:**

The drivers are now installed. Press <u>"Close"</u> to exit the Wizard. Your TerraTec device is ready to use.

N.B.: In some cases a system restart is necessary. Please follow any instruction displayed on your screen.

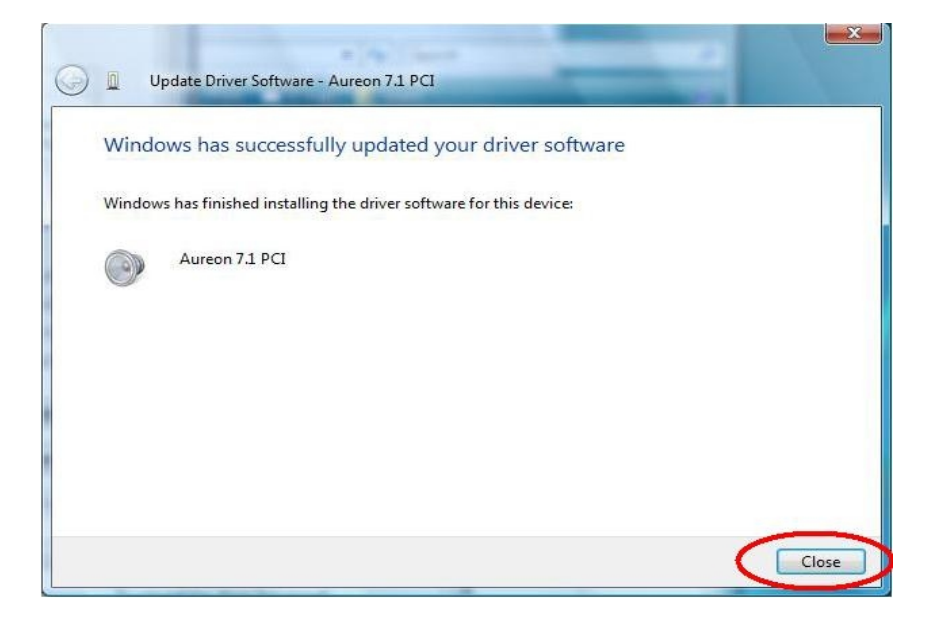

# Part 2: How To Uninstall a Driver

Open the Device Manager as explained in Part 1.

Right mouse clic the device you wish to uninstall and select <u>Uninstall</u> in the Context Menu.

Mark the checkbox and press  $\underline{OK}$  the uninstall the drivers.

Furthermore: after you have remove the entrie(s) in the Device Manager, you might need to erase some files created by Windows.

Make a search for <u>\*.inf</u> files including the text <u>terratec</u> and delete the ones which are located in the C:\Windows\ inf folder. In Windows Vista and XP, these files are named <u>oemx.inf</u>.

Note: Be sure all files and folder are visible (Under Windows XP Tools > Folder Options > View > "Show hidden files and folders") otherwise Windows will not find any files according to your search parameters.

| 🚔 Device Manager                                                                                                    |                                                                                             |      |
|----------------------------------------------------------------------------------------------------|---------------------------------------------------------------------------------------------|------|
| File Action View Help                                                                                                    |                                                                                             |      |
| 🔶 🏟   📰   📴   🚺 🗊                                                                                                    | R   🕞 🙀 🚯                                                                                   |      |
| WS-TSCHNITZLER G1883 Device Class G1883 Device Class Disk drives Disk drives Disk drives Dislay adapters DVD/CD-ROM drives IDE ATA/ATAPI cont G10 ATA/ATAPI cont G10 ATA/ATAPI cont | s<br>vices<br>rollers<br>ontrollers<br>ting devices<br>ter<br>me controllers<br>udio Device | a (m |
| Cinergy S USP<br>Cinergy S2 PC<br>IDT High Defi                                                                                                    | Update Driver Software<br>Disable                                                           |      |
| TerraTec Cine                                                                                                    | Uninstall                                                                                   | -    |
| Uninstalls the driver for the se                                                                                                    | Scan for hardware changes                                                                   |      |
|                                                                                                    | Properties                                                                                  |      |

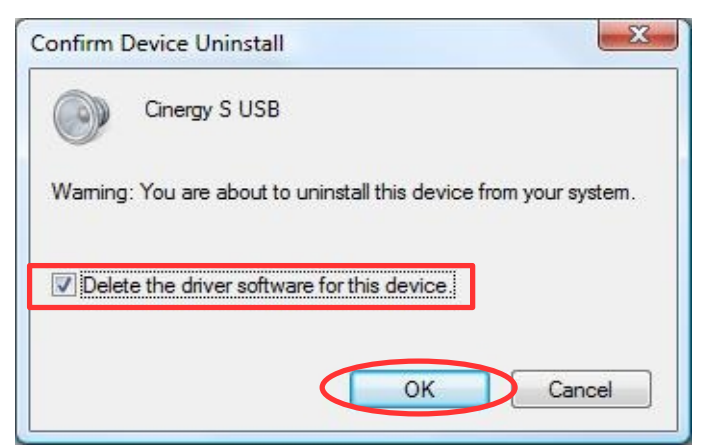

# Part 3: Downloading a TerraTec Driver

Visit our website www.terratec.com.

Go to <u>Drivers & Support</u>. There you can select a <u>Product group</u> as well as your <u>Product</u>. Confirm your choice with <u>Send</u>. Under <u>Downloads</u> you will find the latest drivers.

Save the drivers on your harddrive, for example on your Desktop.

| File             | Cinergy_DT_USB_XS_Diversity_Drv_Vista_XP_3.12.0.0.exe |        |
|------------------|-------------------------------------------------------|--------|
| Server           | ftp.terratec.de                                       |        |
| Туре             | application/x-msdownload                              |        |
| Size             | 1,1 MB (1.120.768 Bytes)                              |        |
| Opens with       | Cinergy_DT_USB_XS_Diversity_Drv_Vista_XP_3.12.0.0.exe | Change |
| Would you like t | to Open or Save the file?                             |        |
| Remember o       | thoice and do not show dialog again                   |        |

The drivers are packed in a "Self extracting program". Simply 2x clic the file to unpack the drivers.

Confirm with OK.

| TerraTec Ciner                                                       | gy DT USB XS Diversity                                                                                                    |
|----------------------------------------------------------------------|----------------------------------------------------------------------------------------------------|
| BDA Driver 3.1                                                       | 2.0.0                                                                                                    |
| For Windows V                                                        | ista (32/64 Bit) / Windows XP (32/64 Bit)                                                                                              |
| This self extrac<br>your hard drive<br>Windows instal                | ting program will copy the driver files to<br>. To install the new driver use the standard<br>lation procedure.                        |
| Dieses selbstex<br>Treiberdateien<br>neuen Treibers<br>Windows Insta | ktrahierende Programm kopiert die<br>auf Ihre Festplatte. Zur Installation des<br>benutzen Sie bitte die normale<br>llations-Prozedur. |

## Part 3: Downloading a TerraTec Driver

Clic on <u>Unzip</u> to unpack the drivers on the harddrive. Please remember where the drivers are copied ;o)

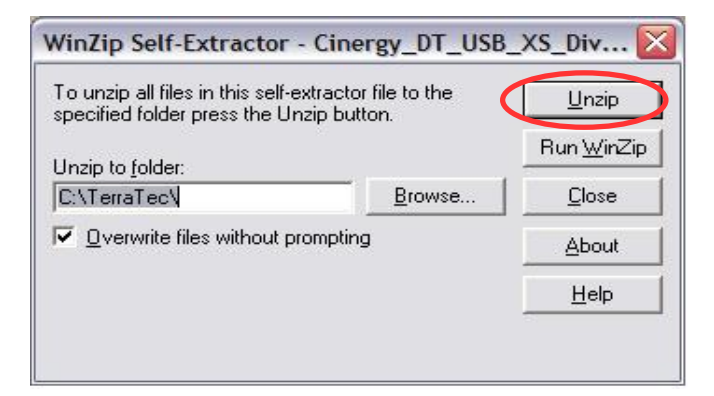

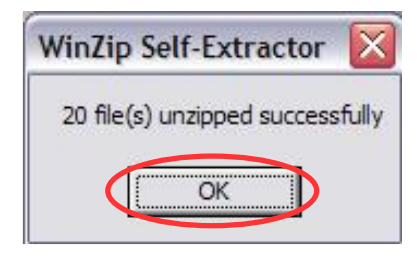

Close the window with <u>Close</u>. The drivers are now on your harddrive and ready to install!

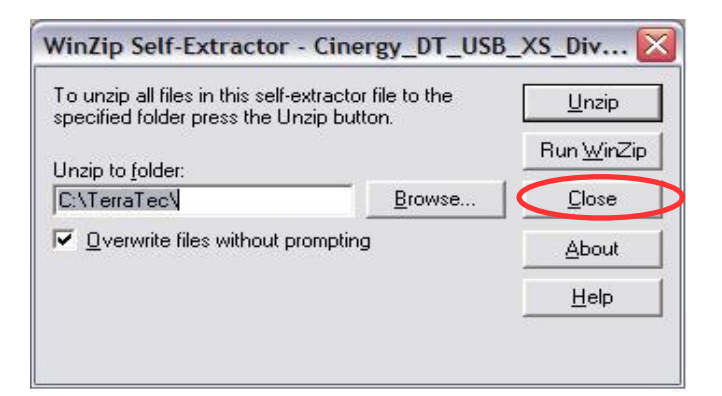

Confirm with OK.